# **Microsoft PowerPoint 2013**

ntentiev@gmail.com

Бишкек, 2017

1

Microsoft PowerPoint позволяет:

- создавать презентации с нуля или на основе готового шаблона;
- добавлять текст, изображения, картинки и видео;
- выбирать варианты профессионального оформления в конструкторе PowerPoint;
- добавлять переходы, анимации и пути перемещения;
- сохранять презентации в OneDrive, чтобы они были доступны с компьютера, планшета и телефона;
- предоставлять общий доступ и работать удаленно вместе с другими пользователями.

| создание презентации                                     |                              |                                          |                              | 1 - 0                                 |
|----------------------------------------------------------|------------------------------|------------------------------------------|------------------------------|---------------------------------------|
| 1. Откройте приложение PowerPoint.                       | PowerPoint                   | Prove subhrout a tex 4 Melepor           | •                            | Onura 3yesta<br>olyanyesebisfissi.com |
|                                                          | Последние                    | Ofgenerate Operat Resolution             | Arreponne                    | Construction of the                   |
| 2. Выберите вариант                                      | 🗃 Открыть другие презентации |                                          | Взять 🤶                      | Природа                               |
| <ul> <li>Выберите элемент Пустая презентация,</li> </ul> |                              | Protest spectormages                     | Arige maanses a forestful, 1 |                                       |
| чтобы создать презентацию с нуля.                        |                              |                                          |                              |                                       |
|                                                          |                              | талерея                                  | POCH/KA                      | HOH                                   |
| <ul> <li>Выберите один из шаблонов.</li> </ul>           |                              | Annalis and a state of a state<br>Temper | Посынка                      | Hen                                   |
| <ul> <li>Выберите элемент Взять тур, а затем</li> </ul>  |                              |                                          | AEDEDO                       |                                       |
| нажмите кнопку Создать, чтобы                            |                              | ИНТЕГРАЛ                                 | ДЕРЕВО                       | СЕТЧАТАЯ                              |
| просмотреть советы по использованию                      |                              | Berripat                                 | Argens                       | Cernens                               |
| PowerPoint.                                              |                              |                                          |                              | 2                                     |

#### Добавление и форматирование текста

- 1. Установите курсор и начните писать.
- Выделите текст и выберите команду на вкладке Главная: Шрифт, Размер шрифта, Полужирный, Курсив, Подчеркнутый, ...
- Чтобы создать маркированный или нумерованный список, выделите текст, а затем выберите элемент Маркеры или Нумерация.

#### Добавление рисунка, фигуры или диаграммы

- 1. Нажмите вкладку Вставка.
- 2. Добавление рисунка
  - Нажмите кнопку Рисунок.
  - Выберите изображение, а затем нажмите кнопку Вставить.
- 3. Добавление фигуры, картинки или диаграммы
  - Выберите команду Фигуры, SmartArt или Диаграммы.
  - Сделайте свой выбор.

#### Вставка Лизайн Переходы Anna Слайа-ц x Макет -Calibri (Основной тен - 54 - А А А 🤌 🗄 -6 🖆 Сбросить Создать ЖК<u>Ч</u> S авс АУ - Аа - 🥙 - А -EB 5 Раздел слайд \* 12 мена Б Слайдь Шрифт ЛЖНС ость

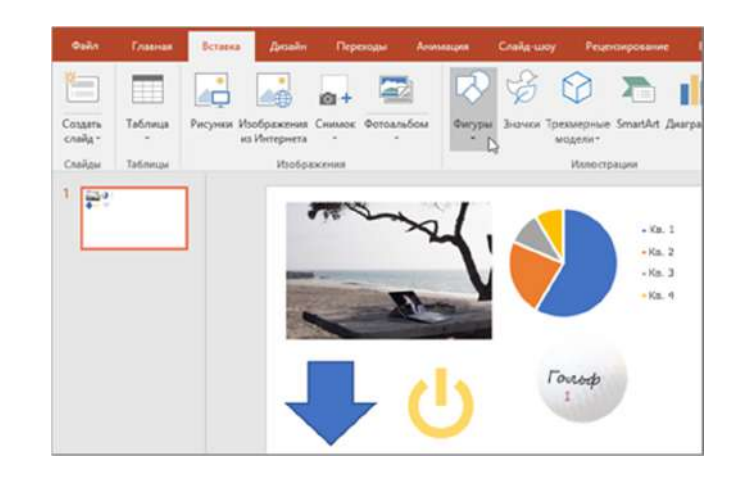

#### 3

#### Использование конструктора PowerPoint

Если у вас есть подписка на Office 365, вы можете в два шага создавать слайды в конструкторе PowerPoint: сначала добавьте изображение, а затем выберите оформление.

 Выберите Вставка > Рисунок, найдите нужный файл и нажмите кнопку Вставить.

Откроется область с идеями дизайна, в которой вы увидите несколько вариантов.

2. Выберите тот, который вам нравится.

#### Переходы

Добавление эффекта перехода от одного слайда к другому

- Выберите слайд, в который нужно добавить переход.
- На вкладке Переходы выберите нужный эффект.
- Выберите Параметры эффектов, чтобы изменить способ перехода: Справа, Слева, ...

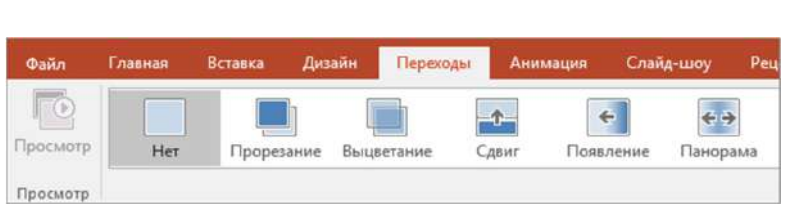

Чтобы отменить переход, выберите Нет.

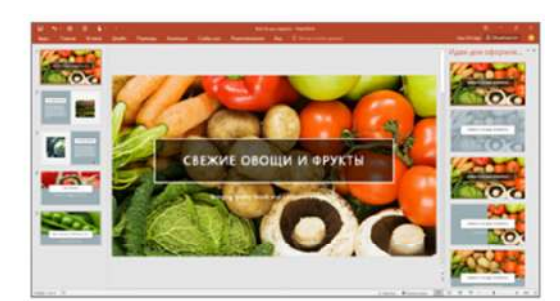

#### Анимация

Анимация текста или объектов на слайде

- Выделите текст или объект, к которому нужно применить анимацию.
- На вкладке Анимации нажмите кнопку Добавить анимацию и выберите нужную из раскрывающегося списка.

Чтобы применить анимацию к одной строчке текста за раз, выделите ее, затем выберите анимацию. Повторите для каждой нужной строчки.

 Выберите Начало, затем По щелчку, С предыдущей или После предыдущей.

Можно также указать **длительность** или задержку.

#### Показ презентации

Нажмите значок **Слайд-шоу** в нижней части экрана.

Можно также выбрать нужный вариант на вкладке Слайд-шоу:

- Чтобы начать с первого слайда, выберите начала.
- Чтобы начать с текущего, выберите С текущего слайда.

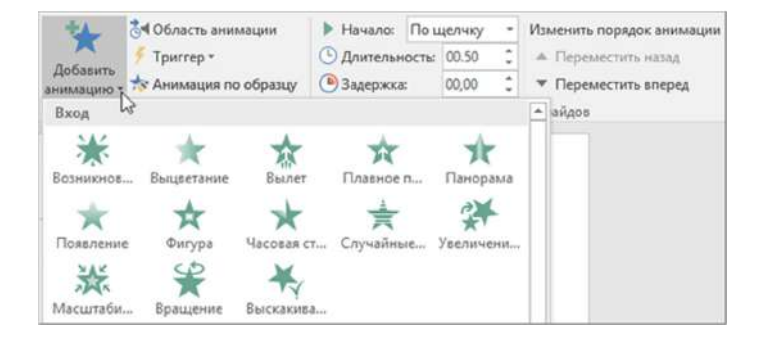

| Главная            | Вставка                      | Дизайн                                              | Переходы                                                                                       | Анимац                                                                                         | слая                                                                                                    | M-mox Pe                                                                                                    |
|--------------------|------------------------------|-----------------------------------------------------|------------------------------------------------------------------------------------------------|------------------------------------------------------------------------------------------------|----------------------------------------------------------------------------------------------------|----------------------------------------------------------------------------------------------------|
|                    | Lø                           |                                                     | 1                                                                                              |                                                                                                |                                                                                                    |                                                                                                    |
| æ                  | 4                            | - <del>7</del>                                      | <del>-</del> 7                                                                                 | Francis                                                                                        | -0                                                                                                    |                                                                                                    |
| текущего<br>слайда | Онлайн-<br>презентация *     | Произвольное<br>слайд-шоу *                         | <ul> <li>Настройка<br/>слайд-шоу</li> </ul>                                                    | Скрыть<br>слайд                                                                                | Настройка<br>времени                                                                                                    | Запись слайд<br>шоу *                                                                                                    |
|                    | Главная<br>Екущего<br>слайда | Главная Вставка<br>текущего<br>слайда презентация - | Главная Вставка Дизайн<br>Гараная Вставка Дизайн<br>Гекущего<br>Слайда презентация слайд-шоу с | Главная Вставка Дизайн Переходы<br>Спарти Сонлайн-Произвольное<br>слайда презентация слайд-шоу | Главная Вставка Дизайн Переходы Анимаци<br>С Спарти Сонлайн-Произвольное<br>слайда презентация слайд-шоу слайд-шоу слайд | Главная Вставка Дизайн Переходы Анимация Слай<br>Терущего Онлайн- Произвольное<br>слайда презентация слайд-шоу слайд времени |

## Работа со слайдами

### Добавление нового слайда

- 1. На вкладке Вид нажмите кнопку Обычный.
- В левой области с эскизами слайдов щелкните слайд, за которым требуется вставить новый.
- На вкладке Главная щелкните стрелку на кнопке Создать слайд.
- В коллекции щелкните макет, который вы хотите использовать для нового слайда.

Дополнительные сведения о макетах слайдов.

 Добавляется новый слайд, и вы можете начать добавлять содержимое, щелкая внутри заполнителей.

### Удаление слайда

В области слева щелкните правой кнопкой мыши эскиз слайда, который нужно удалить (для выбора нескольких слайдов нажмите и удерживайте клавишу CTRL, чтобы выбрать несколько идущих подряд слайдов, нажмите и удерживайте клавишу SHIFT), и щелкните пункт Удалить слайд.

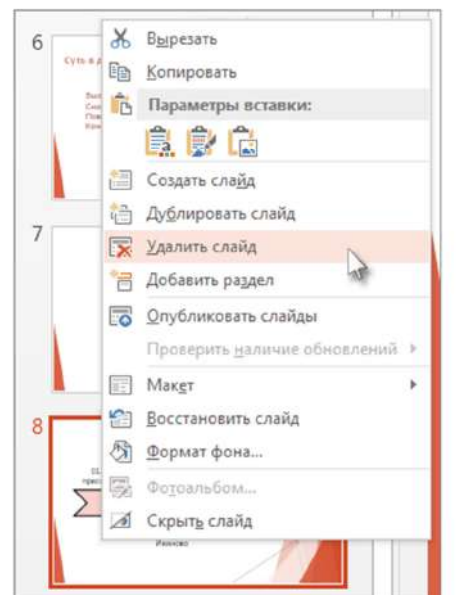

5

# Изменение ориентации страницы - альбомная или книжная

Для слайдов PowerPoint автоматически устанавливается альбомная

ориентация, т. е.

горизонтальное представление, но ее можно изменить на *книжную* (), т. е. вертикальное представление слайдов. Ниже объясняется, как это сделать.

Откройте вкладку Вид и выберите режим Обычный.

На вкладке **Дизайн** в группе **Настроить** нажмите кнопку **Размер слайда**, а затем выберите пункт **Настроить размер слайдов**.

Размер Формат слайда \* фона Стандартный (4:3) Широкоэкранный (16:9) Настроить размер слайдов... В диалоговом окне **Размер слайда** установите переключатель в положение **книжная**.

| Размер сландов:     | Ориентация                  |
|---------------------|-----------------------------|
| Произвольный 💽      | Слайды                      |
| Ширина:             | 🕒 🔍 книжная                 |
| 13,333 см 💠         | альбомная                   |
| зысота:             |                             |
| 17,778 см 💠         | Заметки, выдачи и структура |
| Нумеровать слайды с | • • книжная                 |
|                     | 🖂 🔘 адьбомная               |
| 1                   |                             |
| 1                   |                             |

В следующем диалоговом окне выберите **Развернуть**, чтобы использовать все свободное место, или **Подбор размера**, чтобы содержимое поместилось на странице по вертикали.

Изменение размера слайдов с широкоэкранного (16:9) на стандартный (4:3) и наоборот

 Во-первых, убедитесь в том, что выбран обычный режим просмотра (на вкладке Вид нажмите кнопку Обычный). Затем на вкладке Дизайн в группе Настроить нажмите кнопку Размер слайда.

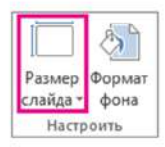

**Совет.** Кнопка **Размер слайда** также доступна в режиме "Образец слайдов" на вкладке **Образец слайдов**.

2. Выберите пункт Стандартный (4:3) или Широкоэкранный (16:9).

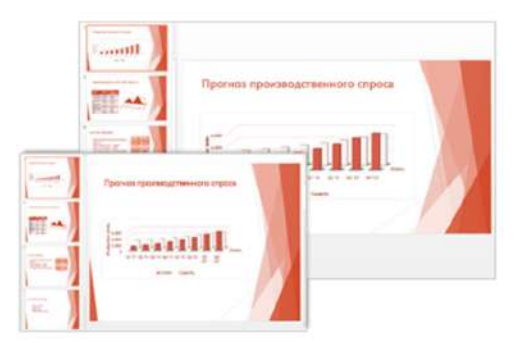

### Изменение размера слайдов

Во-первых, убедитесь в том, что выбран обычный режим просмотра (на вкладке **Вид** нажмите кнопку **Обычный**). Затем на вкладке **Дизайн** нажмите кнопку **Размер слайда** и выберите пункт **Настроить размер слайдов**.

В окне Размер слайда выполните одно из следующих действий:

|                    | 8                      |   |
|--------------------|------------------------|---|
| Размер<br>слайда • | Формат<br>фона         |   |
|                    | Стандартный (4:3)      |   |
|                    | Широкоэкранный (16:9)  |   |
| Ha                 | строить размер слайдов | 6 |

- Задайте высоту и ширину, а также ориентацию слайдов.
- Щелкните стрелку вниз рядом с полем Размер слайдов и выберите нужный вариант.

Доступны *два* варианта пропорции 16:9: Широкоэкранный и Экран (16:9). Различия между этими вариантами описаны ниже.

- Пункт Экран (16:9) задает размеры слайдов 25,4 см x 14,29 см.
- Пункт Широкоэкранный задает размеры слайдов 38,87 см х 19,05 см.

### Установка размера слайдов по умолчанию для всех новых презентаций

На вкладке **файл** на ленте панели инструментов нажмите кнопку **Создать**. Дважды щелкните **Пустую презентацию**, создайте пустую презентацию.

На вкладке "Конструктор " выберите Размер слайда. Если вы хотите по умолчанию 4:3, выберите из раскрывающегося списка Выберите размер слайдастандартный (4:3).

9

## Анимация текста и объектов

Анимация — это отличный способ подчеркнуть отдельные идеи, упростить восприятие информации и повысить интерес зрителей. Эффекты анимации можно применять к отдельным слайдам, а также к образцам слайдов и их настраиваемым макетам.

Выделите на слайде объект или текст, к которому нужно добавить анимацию.

В этом контексте объект — это любой элемент на слайде, например рисунок, диаграмма или текстовое поле. При выделении объекта на слайде вокруг него появятся маркеры изменения размера. (В целях анимации абзац в текстовом поле также считается объектом, но при его выделении маркеры изменения размера отобразятся для всего текстового поля, а не для одного абзаца).

На вкладке ленты **Анимация** нажмите кнопку **Добавить анимацию** и выберите эффект анимации.

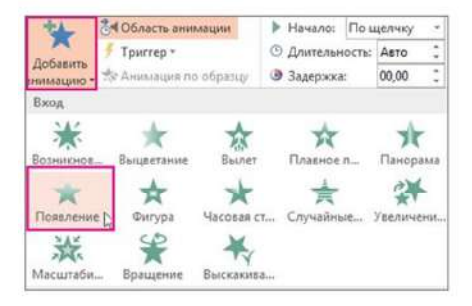

Скорость эффекта определяется параметром Длительность.

- 1. Выделите на слайде эффект анимации, который хотите изменить.
- На вкладке Анимация в группе Время показа слайдов в поле Длительность введите необходимое число секунд.

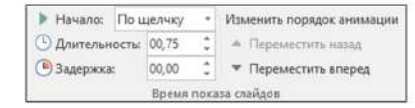

# Добавление таблицы на слайд

Если вы хотите добавить таблицу в презентацию PowerPoint, вы можете сделать это несколькими способами. Можно создать и отформатировать таблицу в PowerPoint, скопировать таблицу из Word, группу ячеек из Excel или вставить лист Excel в презентацию PowerPoint.

На вкладке Вставка нажмите кнопку Таблица.

| ₽                            | 5.0                           | 1<br>D                         | ÷      |              |
|------------------------------|-------------------------------|--------------------------------|--------|--------------|
| Файл                         | Главная                       | Вставка                        | Дизайн | Переходы     |
| Создать<br>слайд *<br>Слайды | Таблица Рису<br>Вставка табли | нки Изоби<br>из Ин             | ени    | ниок Фотоаль |
|                              | Вставить 1<br>Марисова        | тарлицу<br>та таблицу<br>ixcel |        |              |

### Способ запуска эффекта анимации

- Выделите на слайде эффект анимации, который хотите изменить.
- На вкладке Анимация в группе Время показа слайдов откройте список Начало и выберите один из трех описанных ниже параметров.

| Способ запуска эффекта анимации                                                                                                    | Параметр             | 🕨 Начало: По щелчку 💌                       |
|----------------------------------------------------------------------------------------------------|----------------------|---------------------------------------------|
| При щелчке слайда.                                                                                                    | По щелчку            | 🕒 Длительні По щелчку                       |
| Одновременно с предыдущим эффектом анимации из списка.<br>(Одним щелчком запускаются несколько эффектов анимации<br>одновременно.)            | С предыдущим         | Задержка: С предыдущим<br>После предыдущего |
| Сразу же после завершения предыдущего эффекта анимации из<br>списка. (Такой эффект анимации запускается без дополнительных<br>шелчков мышью.) | После<br>предыдущего |                                             |

### Порядок воспроизведения эффектов анимации

1. Откройте область анимации: на вкладке Анимация в группе Расширенная анимация нажмите кнопку Область анимации.

2. В области анимации выделите эффект, для которого нужно изменить порядок анимации.

3. На вкладке ленты **Анимация** в группе **Время показа слайдов** в разделе **Изменить порядок анимации** выберите одну из указанных ниже команд.

•Чтобы переместить эффект на одну позицию *вверх* в порядке анимации, выберите команду **Переместить назад**.

•Чтобы переместить эффект на одну позицию *вниз* в порядке анимации, выберите команду **Переместить вперед**.

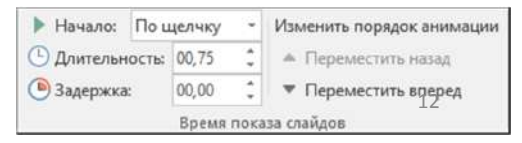

К одной строке текста или к одному объекту, например рисунку, фигуре или графическому элементу SmartArt, можно применить несколько эффектов анимации.

|         | Conderb an    | rivicitie | - |
|---------|---------------|-----------|---|
| 1       | Воспроизвести |           |   |
| 3       | 1 🖈 Рисунок 1 |           |   |
| 100     | 2 📩 Рисунок 1 |           |   |
|         | 3 🛨 Рисунок 1 | D         |   |
| Sec. 19 |               |           |   |
| 100     |               |           |   |
|         |               |           |   |

Выделите на слайде объект или текст, который нужно анимировать.

#### На вкладке Анимация нажмите кнопку Область анимации.

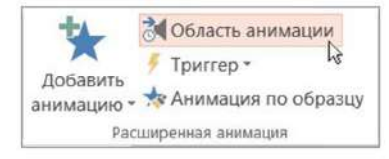

Нажмите кнопку Добавить анимацию и выберите эффект анимации.

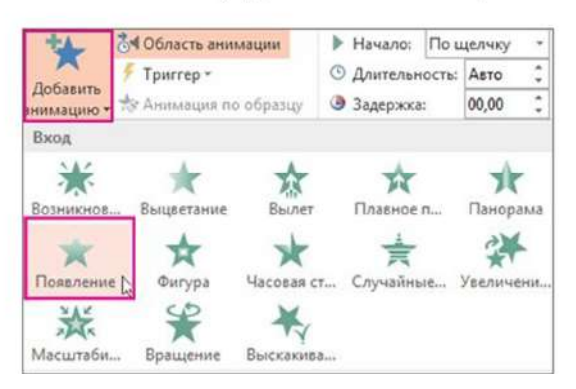

13

### Добавление эффектов анимации группе объектов

Удерживая клавишу CTRL, выделите объекты, к которым вы хотите добавить анимацию. Ничего страшного, если они не соприкасаются друг с другом или перемешаны с другими объектами, которые не нужно анимировать. Например, на рисунке ниже среди прямоугольников и треугольников для группировки выделены все прямоугольники.

Правой кнопкой мыши щелкните один из выбранных объектов, выберите пункт **Группировать** и команду **Группировать**.

На вкладке **Анимация** выберите эффект анимации, который вы хотите применить к группе. Группа выступает в качестве одного объекта. После группировки фигуры будут анимироваться как один объект.

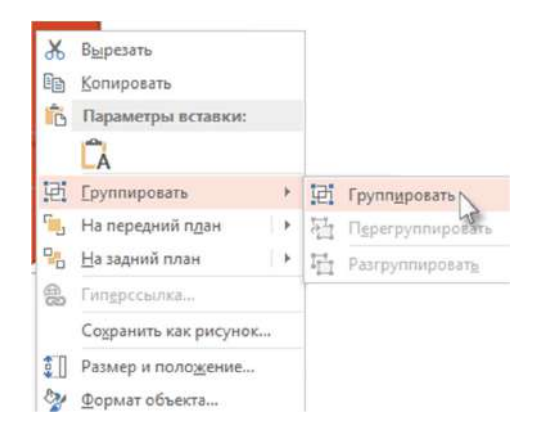

# Добавление анимации к рисунку на слайде

- 1. Выделите первый рисунок.
- На вкладке Анимация выберите эффект анимации. Например, выберите Вылет.

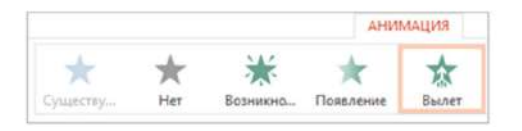

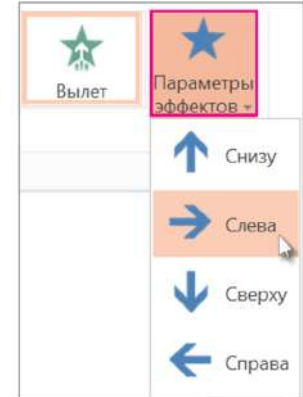

Нажмите кнопку Параметры эффектов, а затем выберите направление для анимации, например Слева.

15

# Добавление переходов между слайдами

Переходы — это анимационные эффекты, которые воспроизводятся при переходе от одного слайда к другому во время презентации. Вы можете задавать скорость, добавлять звук и настраивать свойства эффектов перехода.

В области эскизов щелкните слайд, для которого хотите применить или изменить переход. Выбор перехода определяет способ появления слайда и исчезновения предыдущего слайда. В нашем примере (см. ниже) добавление перехода на слайд 3 определяет способ смены слайдов 2 и 3.

На вкладке **Переходы** найдите нужный эффект в коллекции переходов. Нажмите кнопку **Дополнительные параметры** , чтобы увидеть всю коллекцию. Щелкните нужный эффект, чтобы выбрать его или посмотреть на результат.

Нажмите кнопку Параметры эффектов, чтобы изменить способ осуществления перехода, например его направление.

#### Удаление перехода

Выделите слайд, из которого требуется удалить все переходы. Затем в коллекции переходов на вкладке **Переходы** нажмите кнопку **Нет**.

| Файл     | Главная | Вставка | Дизайн   | Переходь | Ани      | мация  | Слайд-шоу | Pe   |
|----------|---------|---------|----------|----------|----------|--------|-----------|------|
|          |         |         |          |          | <b>•</b> | *      | e         | ⇒    |
| Просмотр | Нет     | Прореза | ание Выц | ветание  | Сдвиг    | Появля | ение Пано | рама |
| Просмотр |         |         |          |          |          |        |           |      |

# Добавление звука в презентацию

В презентацию PowerPoint вы можете добавить звуковой файл, например музыку, закадровый текст или звуковые отрывки. Чтобы вы могли записывать и прослушивать звуковые файлы, ваш компьютер должен быть оборудован звуковой платой, микрофоном и динамиками.

- 1. В обычном режиме выберите слайд, в который требуется добавить звук.
- 2. На вкладке Вставка в группе Мультимедиа нажмите кнопку Звук.
- В списке выберите пункт Аудиофайлы на компьютере, найдите и выберите нужный аудиоклип, а затем нажмите кнопку Вставить.

На слайде появятся значок звука и соответствующие элементы управления.

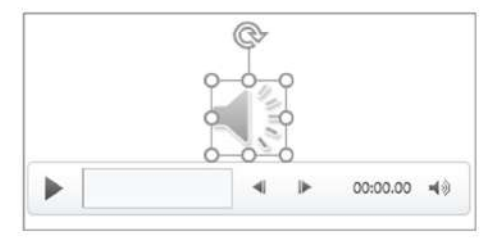

 В обычном режиме или режиме слайд-шоу щелкните значок и нажмите кнопку Воспроизвести, чтобы воспроизвести звуковой файл.

### Запись звука

- 1. В **обычном** режиме, выберите слайд, на который вы хотите добавить записанный звук.
- 2. На вкладке Вставка в группе Мультимедиа нажмите кнопку Звук.
- В списке выберите Записать звук (в PowerPoint 2016) или Запись звука (в PowerPoint 2013).

Откроется диалоговое окно Записать звук.

- В диалоговом окне Записать звук нажмите кнопку Записать и начинайте говорить или воспроизводить свой звуковой файл.
- Когда вы закончите запись, нажмите кнопку "Остановить" . Присвойте записи имя.

Чтобы прослушать запись, нажмите кнопку "Воспроизвести" 🕨 . Если вас все устраивает, нажмите кнопку **ОК**, чтобы сохранить запись и добавить ее в слайд. В противном случае повторите шаги 4 и 5.

> Чтобы удалить аудиозапись или другой звуковой файл в PowerPoint, выполните указанные ниже действия.

1. Найдите слайд со звуковым файлом, который требуется удалить.

2. В обычном режиме щелкните значок звукового файла 🤜 или компакт-диска

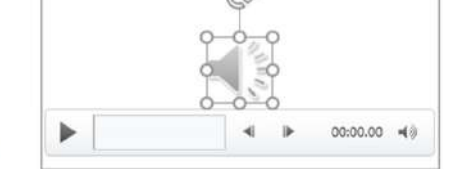

и нажмите клавишу DELETE.

18

# Вставка видеофайла

### Внедрение видео, сохраненного на компьютере

- 1. В обычном режиме выберите слайд, в который вы хотите добавить видео.
- 2. На вкладке Вставка щелкните стрелку под кнопкой Видео и выберите пункт Видео на компьютере.
- 3. В окне Вставка видеозаписи выберите видео и нажмите кнопку Вставить.

Создание ссылки на видео, сохраненное на компьютере

Чтобы избежать появления нерабочих ссылок, рекомендуем скопировать видео в одну папку с презентацией, а затем создать ссылку на него.

- 1. В **обычном** режиме щелкните слайд, в который вы хотите добавить ссылку на видео.
- 2. На вкладке Вставка щелкните стрелку под кнопкой Видео и выберите пункт Видео на компьютере.
- В окне Вставка видеозаписи выберите нужное видео, щелкните стрелку вниз рядом с кнопкой Вставить и выберите Связь с файлом.

| ~        | Видеофайлы  |        |
|----------|-------------|--------|
| Сервис 👻 | Вставить 🖛  | Отмена |
|          | Вставить    |        |
|          | Связь с фай | лом    |

19

### Поддерживаемые форматы видео

| Формат файла                                                                                         | Расширение    |
|----------------------------------------------------------------------------------------------------|---------------|
| Файл Windows Video (для некоторых файлов в формате AVI могут<br>потребоваться дополнительные кодеки) | ASF           |
| Файл Windows Video (для некоторых файлов в формате AVI могут<br>потребоваться дополнительные кодеки) | AVI           |
| Видеофайл МР4 *                                                                                      | MP4, M4V, MOV |
| Файлы Movie                                                                                          | MPG или MPEG  |
| Adobe Flash Media **                                                                                 | SWF           |
| Файлы Windows Media Video                                                                            | WMV           |

### Поддерживаемые форматы видео

| Формат файла             | Расширение   |
|--------------------------|--------------|
| Аудиофайл AIFF           | AIFF         |
| Аудиофайл AU             | AU           |
| Файл MIDI                | MID или MIDI |
| Аудиофайл МРЗ            | MP3          |
| ААС — аудиофайл MPEG-4 * | M4A, MP4     |
| Аудиофайл Windows        | WAV          |
| Аудиофайл Windows Media  | WMA          |

# Добавление заметок докладчика в слайды

В процессе создания презентации вы можете добавлять заметки докладчика, которые затем можно использовать при показе слайд-шоу аудитории. Во время презентации заметки докладчика будут отображаться на вашем мониторе и не будут отображаться для аудитории.

Область заметок выводится под каждым слайдом. В пустой области "Заметки" выводится надпись **Заметки к** слайду. Введите в нее заметки докладчика. Если вы не видите область заметок или она полностью свернута, щелкните **Заметки** на панели задач в нижней части окна PowerPoint

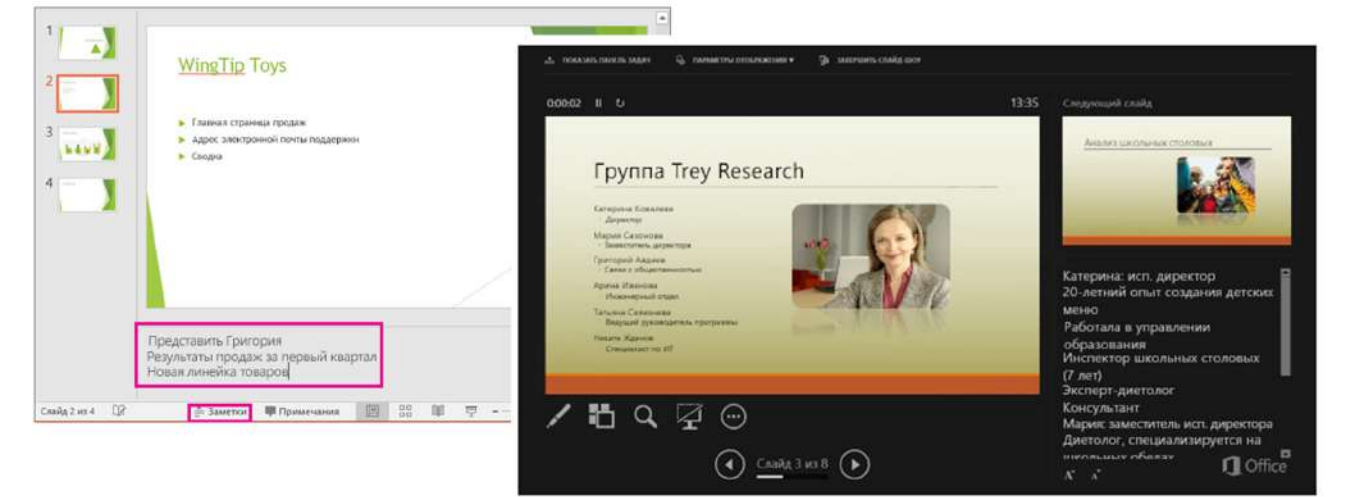

По умолчанию PowerPoint при запуске слайд-шоу используется режим докладчика. Вы можете изменить этот параметр на вкладке "Слайд-шоу" ленты PowerPoint:

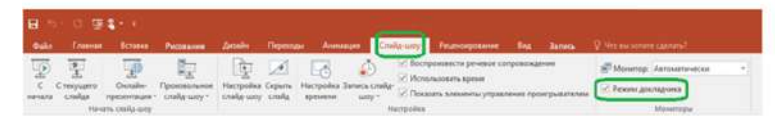

21

### Начало презентации и просмотр заметок в режиме докладчика

Если вы используете PowerPoint 2013 или PowerPoint 2016, просто подключите мониторы и PowerPoint автоматически настроит режим докладчика. В этом режиме вы можете просматривать свои заметки во время показа, а зрителям будут видны только слайды.

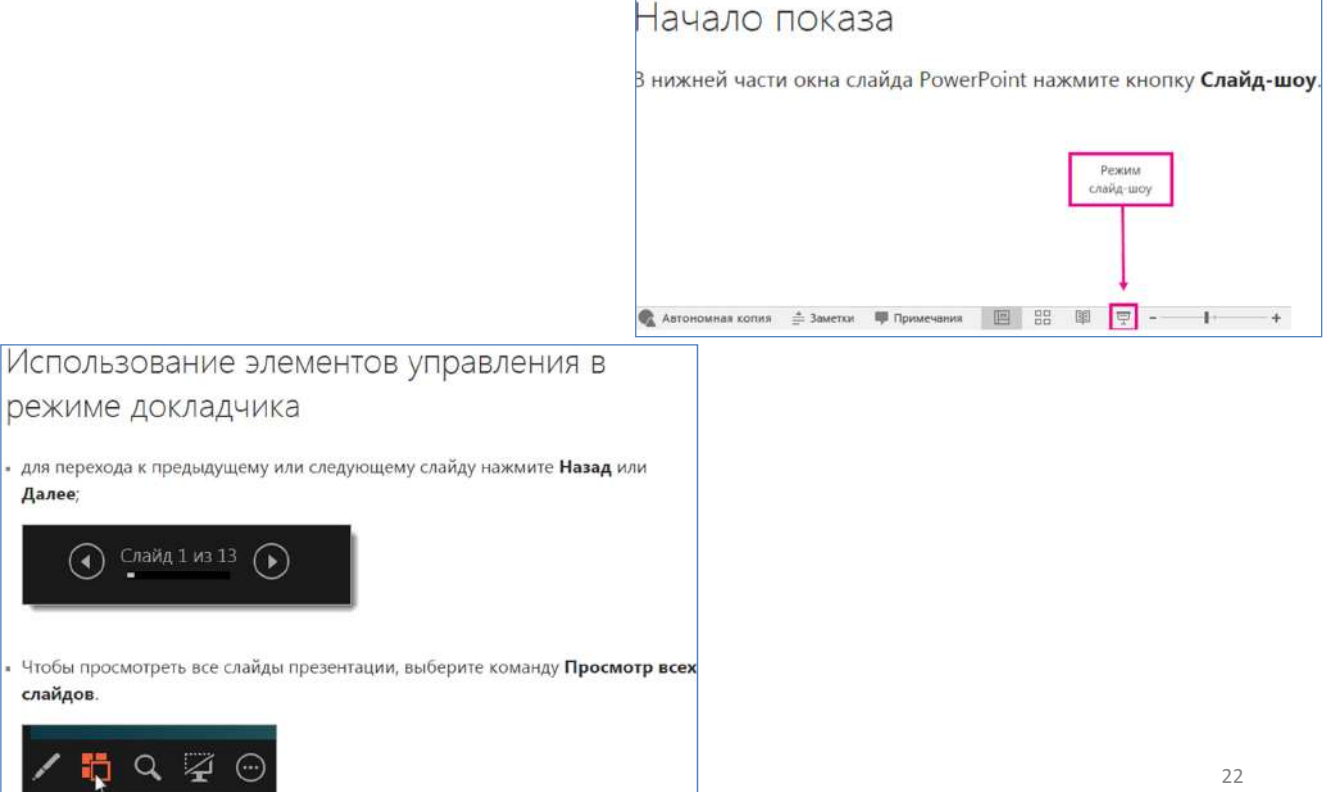

# Печать слайдов и раздаточных материалов PowerPoint

В PowerPoint можно распечатывать слайды (по одному на страницу), слайды с заметками докладчика или структуру презентации. Вы также можете распечатать раздаточные материалы для презентации с одним, двумя, тремя, четырьмя, шестью или девятью слайдами на странице.

На своем компьютере вы можете настроить размер слайдов, ориентацию страницы и начальный номер слайда, задать параметры печати, а затем сохранить настройки.

На вкладке Файл выберите пункт Печать.

Укажите, сколько копий нужно напечатать.

Копии: 1 🗘

Убедитесь, что выбран тот принтер, который вы хотите использовать

| Принтер     | Ø                 |
|-------------|-------------------|
| Canon MX922 |                   |
|             | Свойства принтера |

Если вам не нужно печатать все слайды, в поле **Слайды** введите номера тех слайдов, которые хотите напечатать. Можно указывать номера отдельных слайдов или диапазоны со знаком переноса, разделяя их запятыми (без пробелов).

| настрои | Ka                                                                      |    |
|---------|-------------------------------------------------------------------------|----|
| De Re   | оизвольный диапазон<br>-дите номера слайдов, которые следует напечатать | •  |
| Слайды: | 1-14,16,18                                                              | 10 |

| (Canada and Canada and |    |
|----------------------------------------------------------------------------------------------------|----|
| 1                                                                                                    |    |
| 1                                                                                                    |    |
|                                                                                                    | 1= |

Раздаточные материалы с тремя слайдами на странице включают строки, которые слушатели могут использовать для заметок.

23

## Печать раздаточных материалов

В диалоговом окне **Печать** в разделе **Настройка** щелкните второе поле (в котором по умолчанию выбран параметр **Слайды размером во всю страницу**), чтобы развернуть список вариантов. Затем в разделе **Раздаточные материалы** выберите нужный макет страницы.

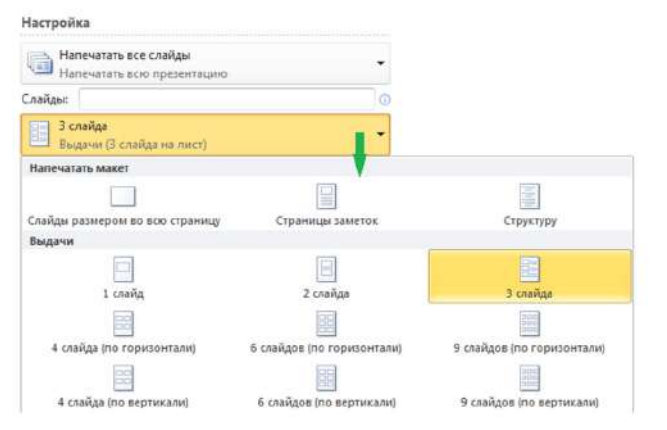

Вы можете напечатать раздаточные материалы с 1, 2, 3, 4, 6 или 9 слайдами на странице. Если вы печатаете три слайда на странице, с левой стороны страницы печатаются слайды, а с правой — линии для записи заметок. Линии для заметок печатаются только в макете с тремя слайдами.

Для раздаточных материалов, содержащих четыре, шесть или девять слайдов на странице, доступны на выбор по два варианта: по горизонтали (см. первый рисунок ниже) и по вертикали (см. второй рисунок ниже).

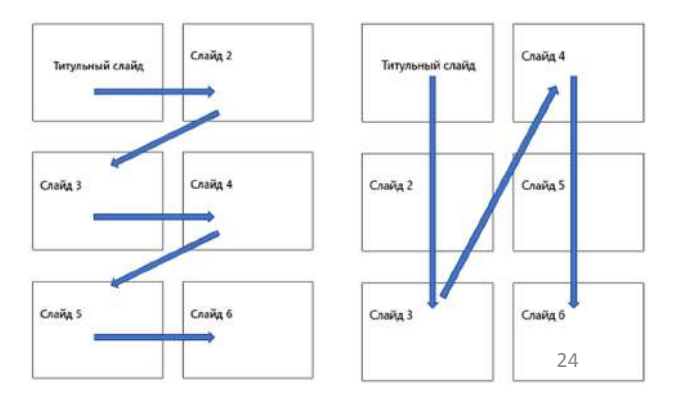

# Печать структуры

В диалоговом окне **Печать** в разделе **Настройка** щелкните второе поле (в котором по умолчанию выбран параметр **Слайды размером во всю страницу**), чтобы развернуть список вариантов. Затем в разделе **Макет печати** выберите вариант **Структура**.

| Настройка                                           |                  |           |
|-----------------------------------------------------|------------------|-----------|
| Напечатать все слайды<br>Напечатать всю презентацию | -                |           |
| Слайды:                                             | 0                |           |
| Структуру Напечатать текстовую структуру            | ľ                |           |
| Напечатать макет                                    |                  |           |
| Слайды размером во всю страницу                     | Страницы заметок | Структуру |

25

# Сохранение презентаций PowerPoint в формате PDF

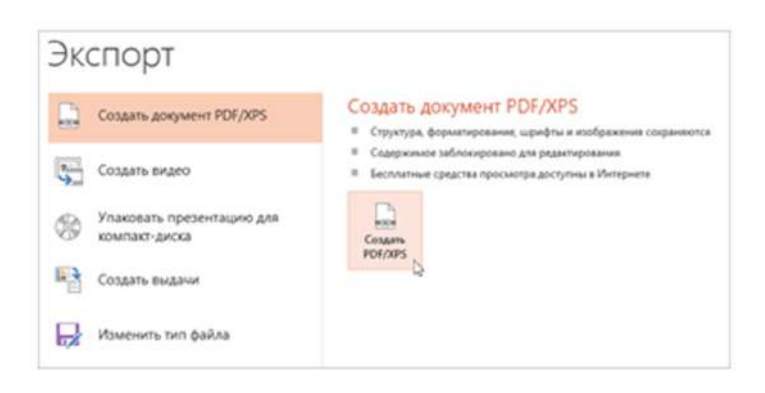